#### Utskrifter IT-torget

Alla utskrifter sker efter att ha sparat ned dem som filer på skrivbordet alternativt mappen "Downloads" och uppladdning av dem i utskriftsportalen.

#### 1. Spara ned utskrift som lokal fil

#### Exempel 1a: utskrift av webbsida

Om man vill skriva ut en webbsida, välj webbläsarens meny och "Print".

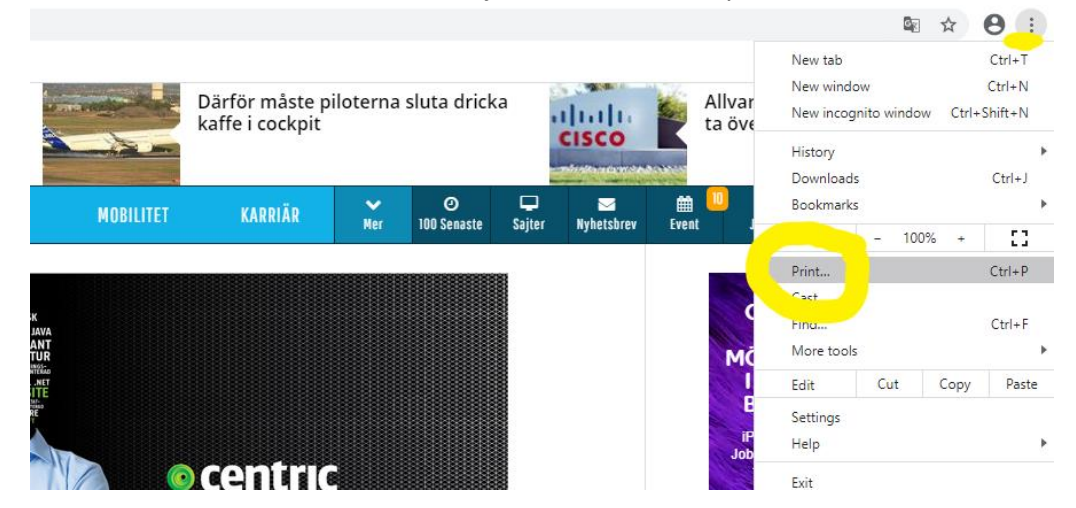

Man får nu ett val, spara som PDF, tryck "Save".

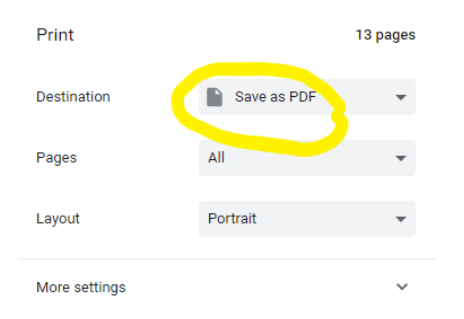

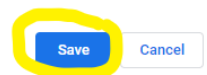

Exempel 1b: utskrift av artikel/fil

I det här exemplet sparas en fil ned från till exempel en databas. Här finns valet "PDF" oftast som länk.

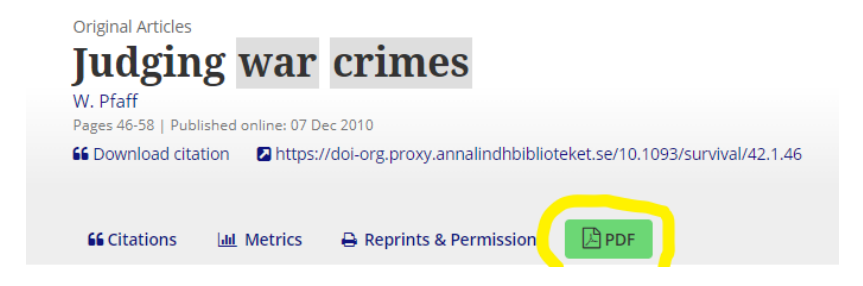

När man väljer "PDF" visas filen i webbläsaren och man behöver då spara ned den lokalt. Det finns alltid ett val för att spara ned lokalt, i denna databas en pil uppe i högra hörnet.

|                                    | 1/14                                                                                                    |                                  | <u> </u> |
|------------------------------------|----------------------------------------------------------------------------------------------------|----------------------------------|----------|
| Survival an-<br>Can Iraq be saved? | Survival<br>Global Politics and Strategy                                                                  | Routledge<br>Infer & Frank Group | Download |
| Juc                                | ISSN: 0039-6338 (Print) 1468-2699 (Online) journal homepage: <u>https://www.tandfooline.com/fe/tsur20</u> |                                  |          |

#### 2. Spara ned fil lokalt

När man väljer att spara enligt ovanstående två exempel får man möjlighet att göra det här. Filen sparas ned på skrivbordet ("Desktop") alternativt till mappen "Downloads".

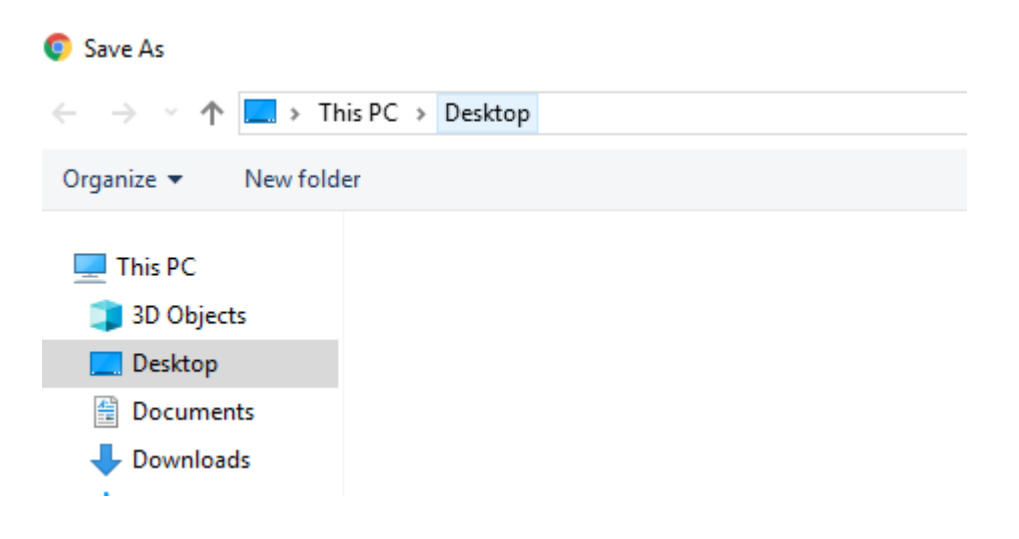

#### 3. Utskriftsportalen

När man nu har utskriften som fil väljer man "Utskrift"-ikonen på skrivbordet.

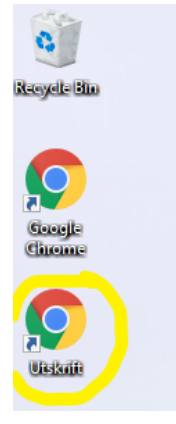

Som tidigare på IT-torget får man nu logga in med sitt FHS-konto. (För låntagare ej anknutna till Försvarshögskolan – kontakta bibliotekets informationsdisk).

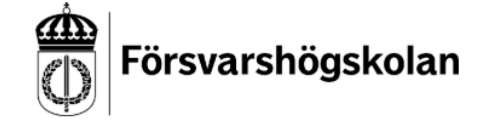

Sign in with your organizational account

| someone@example.com |
|---------------------|
| Password            |
|                     |

Sign in

| PaperCutMF            |                     |
|-----------------------|---------------------|
| ✓ Summary             | Summary             |
| (s) Rates             |                     |
| 🕼 Redeem Card         | BALANCE             |
| C Transfers           | 0,00 kr             |
| S Transaction History | Activity            |
| Recent Print Jobs     | Balance history for |
| Jobs Pending Release  |                     |
| Web Print             | USD0.00             |

#### Då hamnar man i utskriftsportalen och väljer i vänstermenyn valet "Web Print".

# Klicka på "Submit a Job".

| PaperCutMF            |                                        |
|-----------------------|----------------------------------------|
| └ Summary             | Web Print                              |
| (\$) Rates            | Web Print is a service to enable print |
| 🕅 Redeem Card         | Submit a Job »                         |
| 、<br>、 Transfers      |                                        |
| S Transaction History |                                        |
| Recent Print Jobs     |                                        |
| Jobs Pending Release  |                                        |
| 🛱 Web Print           |                                        |

## Välj därefter svartvit ("Black") eller färgutskrift ("Colour").

| PaperCutMF            |                                        |
|-----------------------|----------------------------------------|
| 🗠 Summary             | Web Print                              |
| S Rates               | Select a printer:                      |
| 🕼 Redeem Card         | ۰<br>۹                                 |
| ∕, Transfers          |                                        |
| S Transaction History | RINTER NAME ↑                          |
| Recent Print Jobs     | edp-fhs-mob01\Mob-Colour-FHS (virtual) |
| Jobs Pending Release  |                                        |
| 🛱 Web Print           |                                        |

### Klicka på:

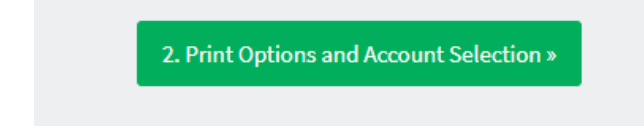

| Klicka på: |                       |
|------------|-----------------------|
|            | 3. Upload Documents » |
| Klicka på: |                       |
|            | Drag files here       |
|            | Upload from computer  |

Nu hamnar du i "Desktop", alternativt "Downloads", där dina sparade filer finns. Om du inte ser filerna i "Desktop", titta i "Downloads" och tvärtom. Klicka på den fil du vill skriva ut.

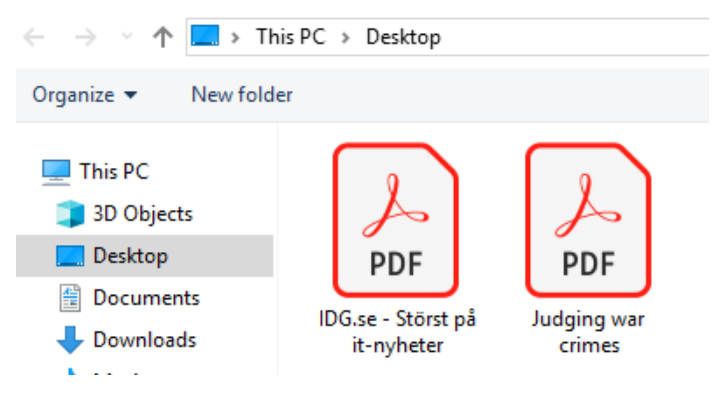

Nu är filen uppladdad och klar för utskrift. Klicka på "Upload & Complete".

| IDG.se - Störst p*                                                                                                    |
|----------------------------------------------------------------------------------------------------|
| 1.7 MiB                                                                                                    |
|                                                                                                    |
| $\Box$                                                                                                    |
| Drag files here                                                                                                    |
| Upload from computer                                                                                                    |
|                                                                                                    |
| The following file types are allowed: Microsoft Excel xlam, xls, xlsb, xlsm, xlsx, xltm, xltx Microsoft PowerPoint pot, potm, potx, ppam,<br>pps, ppsm, ppsx, ppt, pptm, pptx Microsoft Word doc, docm, docx, dot, dotm, dotx, rtf, bt PDF pdf Picture Files bmp, dib, gif, jfif, jif,<br>jpe, jpeg, jpg, png, tif, tiff |
|                                                                                                    |
| Upload & Complete »                                                                                                    |

På skärmen visas nu hur processen går. Först hamnar utskriften i kö för att därefter bearbetas.

| Web Prin<br>Submit | t is a service to enable printing fo | r laptop, wireless and unauthenticated users | without the need to install print drivers. To uplo | ad a document for p | rinting, click | Submit a Job below. |
|--------------------|--------------------------------------|----------------------------------------------|----------------------------------------------------|---------------------|----------------|---------------------|
|                    | SUBMIT TIME                          | PRINTER                                      | DOCUMENT NAME                                      | PAGES               | COST           | STATUS              |
| 3                  | Feb 11, 2020 3:31:58 PM              | edp-fhs-mob01\Mob-Black-FHS                  | IDG.se - Störst på it-nyheter.pdf                  |                     |                | Bearbetar           |
|                    |                                      |                                              |                                                    |                     |                |                     |

När denna bild visas där utskriften står som "Klart för utskrift" kan man hämta sin utskrift vid skrivaren.

| Submit a Job »          |                             |                                   |       |                  |                    |
|-------------------------|-----------------------------|-----------------------------------|-------|------------------|--------------------|
| SUBMIT TIME             | PRINTER                     | DOCUMENT NAME                     | PAGES | COST             | STATUS             |
| Feb 11, 2020 3:31:58 PM | edp-fhs-mob01\Mob-Black-FHS | IDG.se - Störst på it-nyheter.pdf | 13    | 6 <b>,</b> 60 kr | Klart för utskrift |
|                         |                             |                                   |       |                  |                    |